# 線上重補修報名操作說明

1. 至海青工商首頁(<u>https://www.hcvs.kh.edu.tw/nss/p/index</u>), 首頁左

上角選擇『校務行政系統』連結

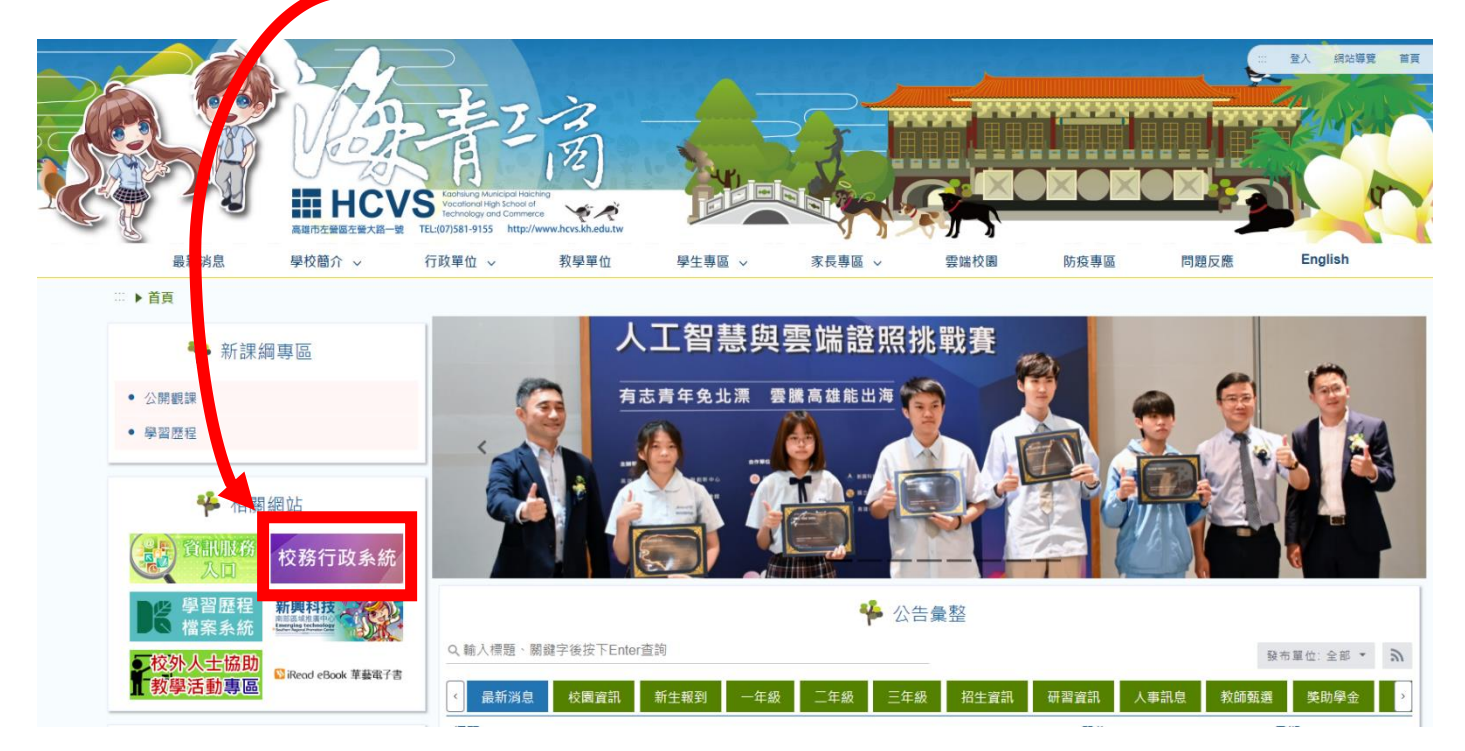

2.登入『校務行政系統』

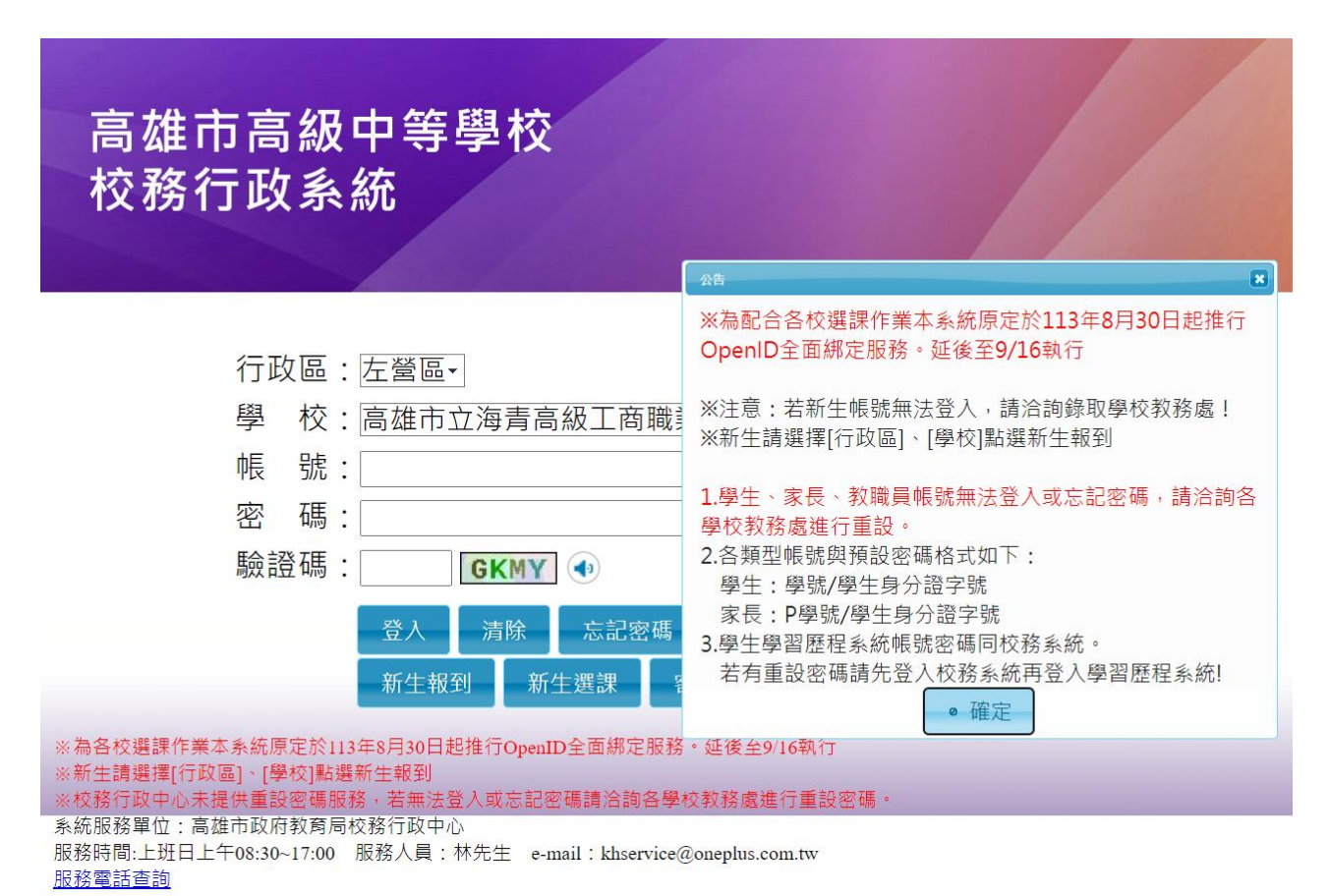

3. 在左方選單中選『07 重修自學』→『重修學生線上選課』

| ▼學生線上           |  |
|-----------------|--|
| 學生線上點名          |  |
| 12年國教免學費補助申請表   |  |
| 學生在學證明書         |  |
| 查詢個人課表          |  |
| + 01各項查詢        |  |
| + 02綜合資料        |  |
| + 03選課作業        |  |
| + 03高一選課作業      |  |
| + 04彈性學習        |  |
| + 05選社作業        |  |
| + 06升學進路        |  |
| ▼ 07重修自學        |  |
| 重修學生線上選課        |  |
| 學生列印歷年重修自學成績一覽表 |  |
| 學生列印重修自學繳費單     |  |
| + 08升學報表        |  |
| + 09學務資料        |  |
|                 |  |

# 4. 畫面右方會帶出本期個人可以選擇的重補修科目資料

| ■D輔導管理                                |                          |                         |                |           |  |  |  |
|---------------------------------------|--------------------------|-------------------------|----------------|-----------|--|--|--|
| ▼ 學生線上                                | 45 mb - 82 mb - 142 -    | 00 at 3+ 00 .           | <b>休</b> 来日報 . | 4+++2+00  |  |  |  |
| 學生線上點名                                | 66.火: 開始日期:              | (#0) KE1 243 (#0) :     | 結末口朔:          | 結果時間:<br> |  |  |  |
| 12年國教免學豐補助申請表                         | 注意事項:                    |                         |                |           |  |  |  |
| 學生在學證明書                               |                          |                         |                |           |  |  |  |
| 查詢個人課表                                | 調整運動修科目等出量修理設・<br>単修科目容和 | 請點這重修班設审出上課時間 ·<br>單修研報 |                |           |  |  |  |
| +01各項查詢                               | 修理年程 修理學師 董修利用 董修预场      | 研切 約組                   | 人射上眼 隔線人動 加阳陽  |           |  |  |  |
| + 02綜合資料                              |                          |                         |                |           |  |  |  |
| +03選課作業                               |                          |                         |                |           |  |  |  |
| +03高一選課作業                             |                          |                         |                |           |  |  |  |
| +04彈性學習                               |                          |                         |                |           |  |  |  |
| + 05選社作業                              |                          | Φ                       | 没有記錄           |           |  |  |  |
| ★06升學連路                               |                          | 上課時間                    | 0              |           |  |  |  |
| -075KBB                               |                          | 上課日期 節次 教室              |                |           |  |  |  |
| 1 1 1 1 1 1 1 1 1 1 1 1 1 1 1 1 1 1 1 |                          |                         |                |           |  |  |  |
| 學生列印廢年重修自學成績一覽表                       |                          |                         |                |           |  |  |  |
| 學生列印重修自學繳費單                           |                          |                         |                |           |  |  |  |
| + 08升學報表                              |                          |                         |                |           |  |  |  |
| + 09學務資料                              | ゆ 没有記録                   |                         | 沒有記錄           |           |  |  |  |
| + 10冬元美祖                              |                          |                         |                |           |  |  |  |
| 1.0新道松米                               |                          |                         |                |           |  |  |  |
| T 10 10 10 10                         |                          |                         |                |           |  |  |  |
| ■ 提報作業                                |                          |                         |                |           |  |  |  |

5. 選擇重修科目,會顯示該重修班級的資料與上課時間,若要選修,請點

選『加選』

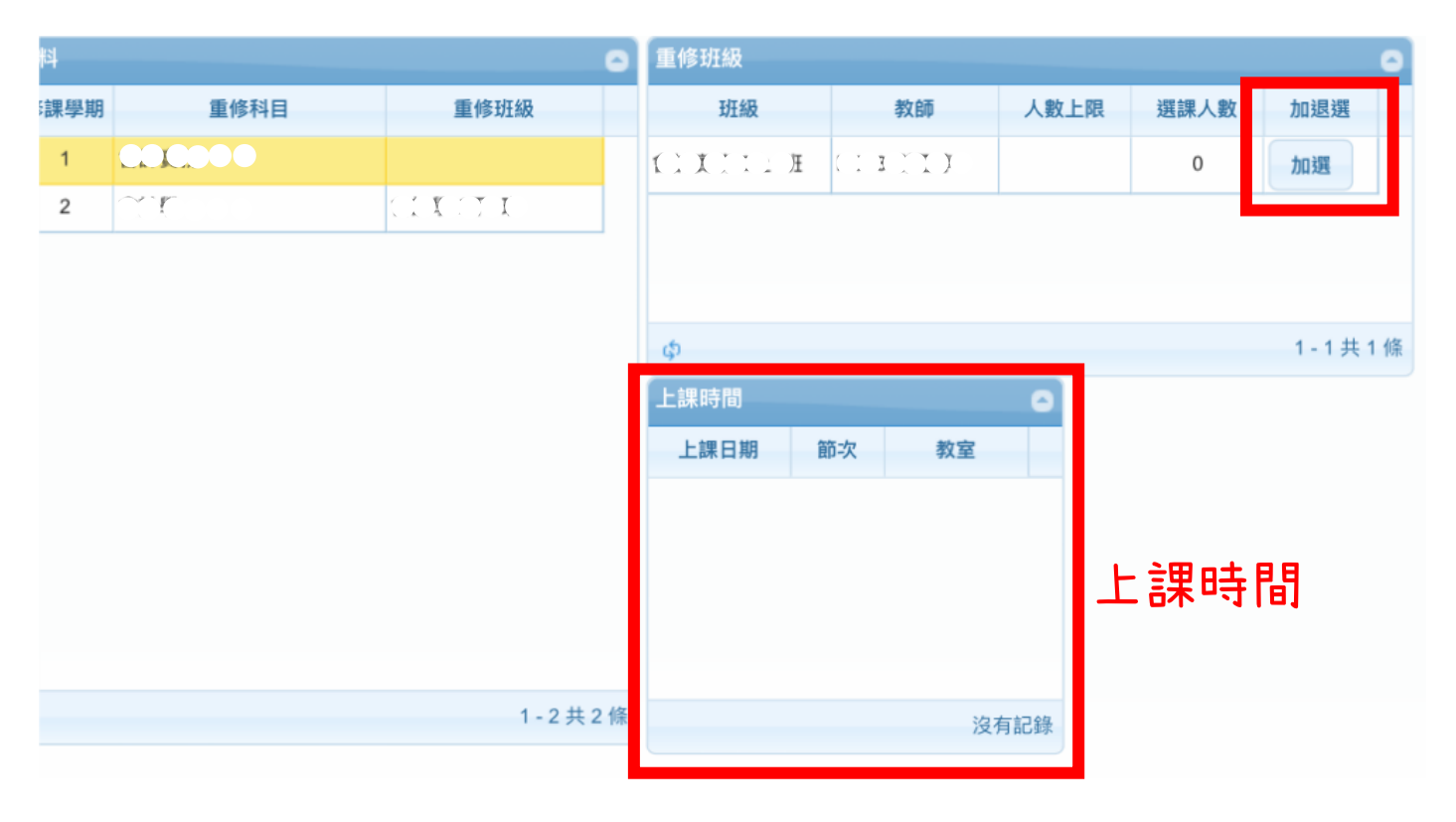

### ※取消已選擇的科目

#### 點選已加選的重修科目,於重修班級中,選擇『退選』,即可退選

| 略    |               |          | 重修班級 😐 |       |      |      |        |
|------|---------------|----------|--------|-------|------|------|--------|
| 修課學期 | 重修科目          | 重修班級     | 斑級     | 教師    | 人數上限 | 選課人數 | 加邊週    |
| 2    | I T X T T     | ((文))下I班 | CITI   | COCCE | C    | 1    | 退週     |
| 2    | C I           |          |        |       |      |      |        |
| 2    | <b>COCCOO</b> | 000000   |        |       |      |      |        |
|      |               |          | Φ      |       |      |      | 1-1共1條 |
|      |               |          | 上課時間   |       | 0    |      |        |
|      |               |          | 上課日期   | 節次 教室 |      |      |        |
|      |               |          |        |       |      |      |        |
|      |               |          |        |       |      |      |        |
|      |               |          |        |       |      |      |        |
|      |               |          |        |       |      |      |        |
|      |               | 1-3共3條   |        | 2     | 沒有記錄 |      |        |

# **※**出現衝堂警告視窗

當所選要加選的重修科目與已經加選的重修科目上課時間相同時,會顯示衝堂無法

加選的提醒

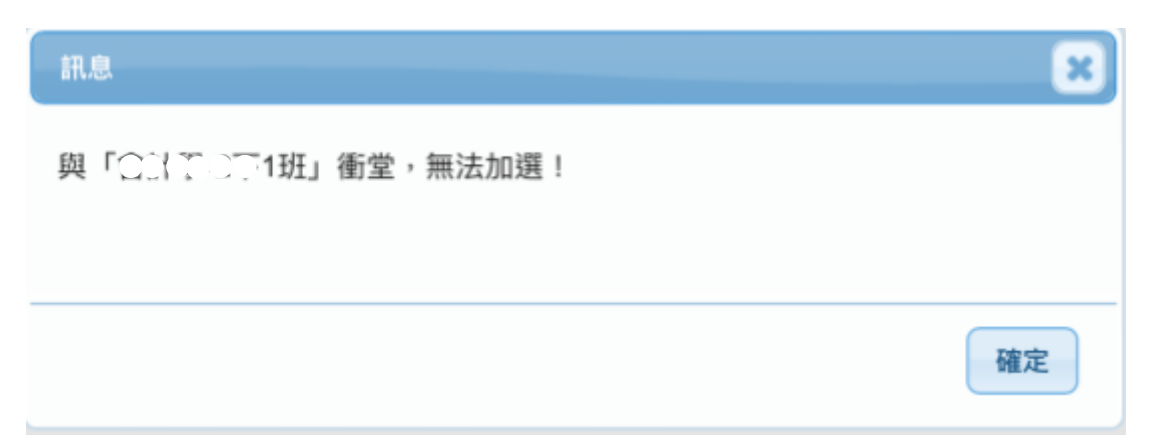